## DSD AutoConfigure hardware Key Setup

## Introduction

When using the AutoConfigure feature of DSD, a hardware key is required which, is installed on the computer parallel port. If the operating system of the computer is Windows 2000 or Windows XP, there are Comm port conflicts, which prevent the hardware Key from detecting the Comm port correctly.

This document explains how to install a driver, which will resolve this Comm port conflict.

## Procedure

1.On the DSD CD ROM, there is a directory "DSD\_Key\_Setup". Go to this directory and click on "DSD\_Key\_Setup.exe" to execute this program.

2. A window will appear. Click on the 'Extract' button to load the driver files and setup routine. The driver setup.routine (Setupx86.exe) will be launched and the user then needs to select the "Install Sentinel Driver" option from the "Functions" menu.

3. Restart the computer to activate the driver.

Part # RD470856